# Enable Applitools Eyes integration

Learn how to integrate Applitools Eyes with Kobiton, allowing you to view the Eyes status and access the detailed Eyes report from Session Overview.

### Before you start

- An Applitools Eyes account is required.
- Obtain the username and API key of a Kobiton account with ADMIN predefined role.
- Currently available for Cloud and Hybrid customers only.
- Only tested with Applitools Public Cloud. Applitools Private Cloud or On-premise customers please contact Kobiton support.

### Create Applitools API key

Log into Applitools Eyes with an admin account.

Select the User icon, then choose Admin.

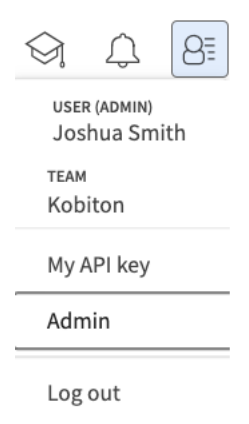

#### In the admin panel, choose API keys.

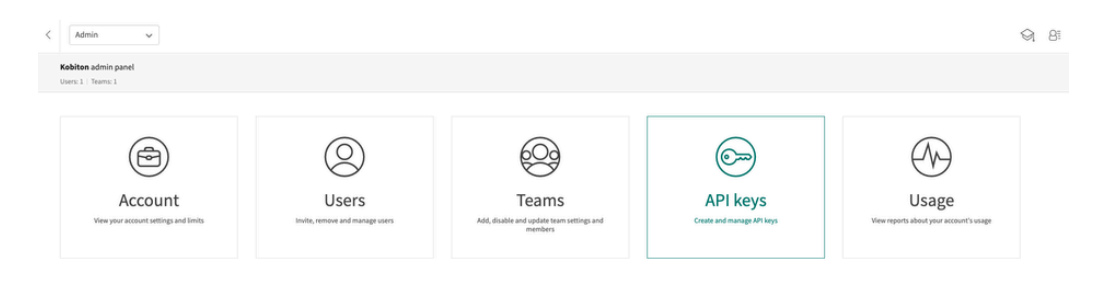

If you do not have an API key with read permission, select the Add a new API key icon.

| < | Admin ~                      |         |              |               |
|---|------------------------------|---------|--------------|---------------|
|   | Admin / API keys<br>Total: 2 |         |              |               |
|   | □ □ ∇ • ‰ ℃ ९+               |         |              |               |
|   | Key 🗘                        | Team 🗘  | User 🗘       | Permissions 🗘 |
|   | Kb49qxtaGY                   | Kobiton | Joshua Smith | Execute       |
|   | iNgeiNe104                   | Kobiton |              | Execute       |

### If you create a new API key, select the team and user, then turn on the read permission.

| EAM *         |       |   | USER            |   |
|---------------|-------|---|-----------------|---|
| Kobiton       |       | ~ | Kobiton Product | × |
| PERMISSIONS * |       |   | EXPIRY          |   |
| Read 💽        | Write |   | Select date     |   |
| xecute        | Merge |   |                 |   |
| PURPOSE       |       |   |                 |   |
|               |       |   |                 |   |
|               |       |   |                 |   |
|               |       |   |                 |   |
|               |       |   |                 |   |

**(**) Contact Applitools if you cannot enable the read permission.

Select **Add** to create the key. After creating the key, hover over it to copy to clipboard. You'll need it to complete the integration in the Kobiton Portal.

| < A               | dmin 🗸                     |                 |                 |               |
|-------------------|----------------------------|-----------------|-----------------|---------------|
| Admin<br>Total: 9 | / API keys<br>Expired: 2   |                 |                 |               |
|                   | i 🔽 🗞 📿                    | S+              |                 |               |
|                   | Key 🗘                      | Team 🛇          | User 🗇          | Permissions 🗘 |
|                   | hIIdLkXJY320BPqXAdJHC6iGYH | 🗐 Kobiton       | Kobiton Product | Read          |
|                   | Co                         | py to clipboard |                 |               |

## Enable integration

Log in to Kobiton as a user with ADMIN predefined role.

Select your profile picture, then choose **Settings**.

Select the Integration tab, then choose Connect account under Visual Validation/Applitools Integration.

| -               | O <del>v</del><br>API Keys | ମ୍ବ<br>Device Management                         | Cleanup Policy                                                                       | Security Banner    | ह<br>iFrame Configuration | GD<br>Integration                                       | Network Capture                           | Q.<br>Configurations | SSO settings       | Webhook Settings                                                              | Other Settings                         |  |
|-----------------|----------------------------|--------------------------------------------------|--------------------------------------------------------------------------------------|--------------------|---------------------------|---------------------------------------------------------|-------------------------------------------|----------------------|--------------------|-------------------------------------------------------------------------------|----------------------------------------|--|
| □<br>▷          | Issu                       | ue Tracking                                      |                                                                                      |                    | Scriptless Auto           | omation Integ                                           | ration                                    |                      | Test Case Mar      | agement                                                                       |                                        |  |
| ): 5 D 8        |                            | .Jii<br>Enoble all members to<br>Di              | ra Integration<br>access Jira issues fron<br>sable Jira Integration<br>emove account | m test sessions    | 0                         | SauceLabs II<br>onnect to trigger on<br>Connect o       | ntegration<br>SauceLabs devices           |                      | Allow users to lit | TestRail Integrat<br>nik test cases in TestRail w<br>Kobiton<br>Remove accour | tion<br>ith automated sessions in<br>t |  |
|                 | UIC                        | Design<br>Fig<br>Perform visual comparison<br>Fi | ma Integration<br>s between test sessior<br>gma UI designs                           | ns screenshots and | Visual Validati           | on<br>Applitools in<br>ools visual validation<br>device | itegration<br>presults of your tests on I | Kobiton              |                    |                                                                               |                                        |  |
| <u>ل</u> ت<br>۵ |                            | C                                                | onnect account                                                                       |                    |                           | Connect o                                               | ecount                                    |                      |                    |                                                                               |                                        |  |

Input the Applitools API Key copied earlier. If you use a custom URL for your Applitools server, replace the **Applitools Server URL** field with the correct value.

| •         | Applitoo           | ls Inte | gration |   |
|-----------|--------------------|---------|---------|---|
| Applitoo  | ls Server URL      | *       |         |   |
| https://e | yesapi.applitools. | com     |         |   |
| API Key * |                    |         |         |   |
|           |                    | •••••   |         | ] |
|           | Cancel             |         | Connect |   |

Select Connect. If the connection is successful, a confirmation message will appear.

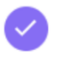

You have successfully signed into Applitools account. 🛛 🛞

The Applitools Eyes integration is now enabled. Proceed to run your Appium script with the Eyes SDK on Kobiton devices.